## Intuit Benefits Annual Enrolment User Guide (Darwin)

The purpose of this guide is to help you navigate <u>Darwin, your benefits administrator</u>, as you prepare to enrol and choose the Private Medical Insurance and Dental Insurance plans that best suit you and your family members. Please follow the steps referenced below. If you experience technical difficulties, please contact Darwin directly by writing on enquiry.asiapac@darwin.com

- 1. Log in to Darwin with your SSO details: <u>http://darwin.sso.intuit.com/</u>
- 2. Click the '*Bell icon*' located at the top right-hand corner of the page to view the drop-down menu options.

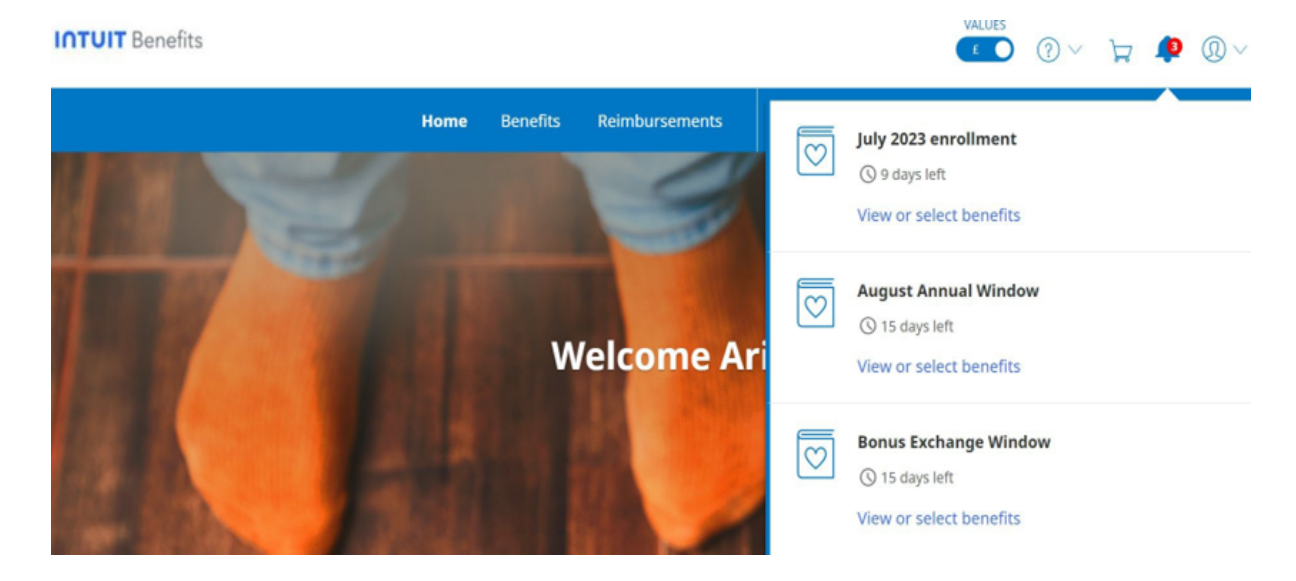

3. Click on 'August Annual Window' and choose 'View or select benefits' to select the same plan or choose a different plan based on your needs.. If you opt not to make any changes at this time, your current selections from FY24 will be carried forward to the next fiscal year (August 1, 2024 to July 31, 2025).

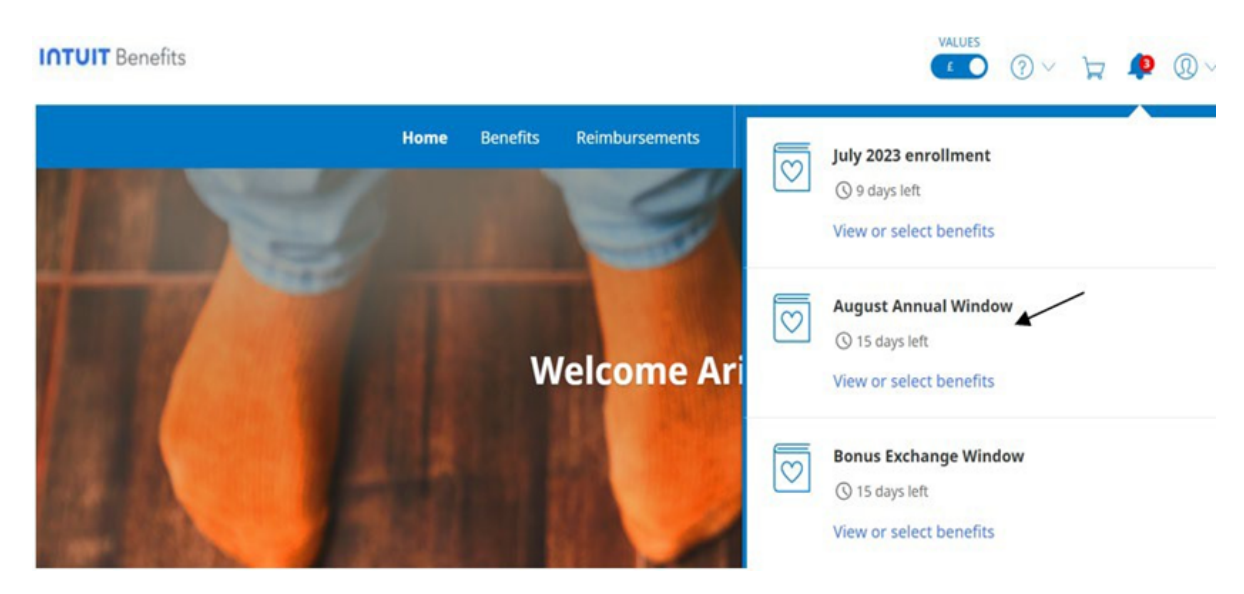

4. Upon selection and review, the screen will display as shown below.

| AVAILABLE                 | AVAILABLE        |
|---------------------------|------------------|
| Private Medical Insurance | Dental Insurance |
|                           |                  |
|                           |                  |
|                           |                  |
|                           |                  |
|                           |                  |
|                           |                  |
|                           |                  |
|                           |                  |
| Elect                     | Elect            |

#### Steps to enrol in Private Medical Insurance:

1. Click on "Private Medical Insurance" tile as shown below and select '*Elect*' to make elections.

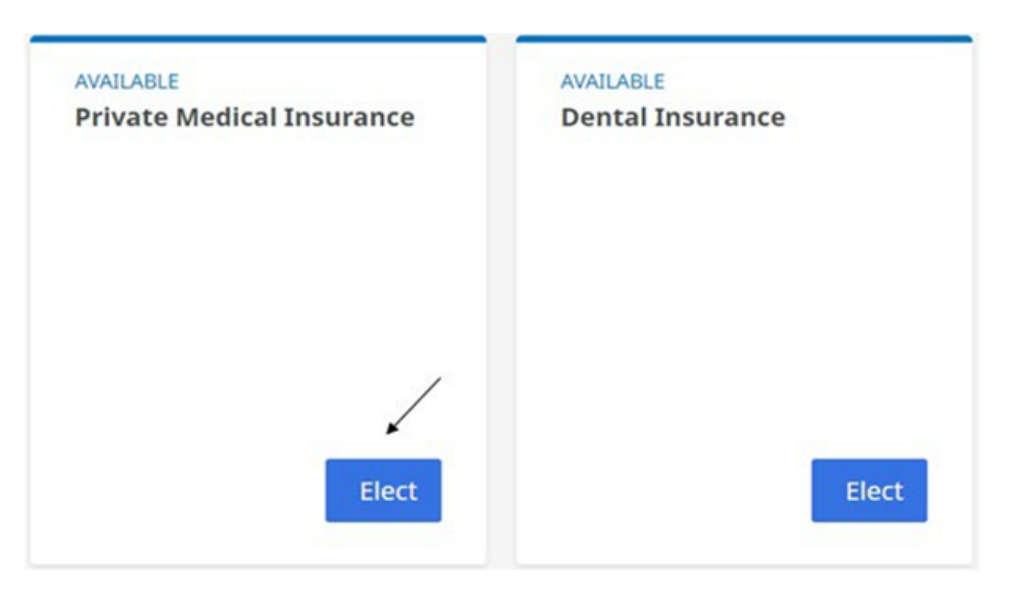

<u>Please note:</u> For Benefits levels: Single Parent Cover, Couple Cover and Family Cover, you are required to enter a minimum number of dependants.

| Priv | vate Medical Insurance |  |
|------|------------------------|--|
| Be   | enefit Levels          |  |
| 0    | Single Cover (default) |  |
|      | Single Parent Cover    |  |
|      | Couple Cover           |  |
|      | Family Cover           |  |

- Single Parent Cover
  - At least 1 child must be enroled.
  - $\circ$   $\;$  Age of the child is up to 24 years of age.
- Couple Cover
  - Enrol spouse OR partner.
- Family Cover
  - Enrol spouse OR partner AND child.
- 2. Choose the relevant benefits level.

| Benefit Levels |
|----------------|
|----------------|

|   | Single Parent Cover |
|---|---------------------|
| 5 | Couple Cover        |
|   | Family Cover        |

3. After choosing the benefits level, click on 'Next'.

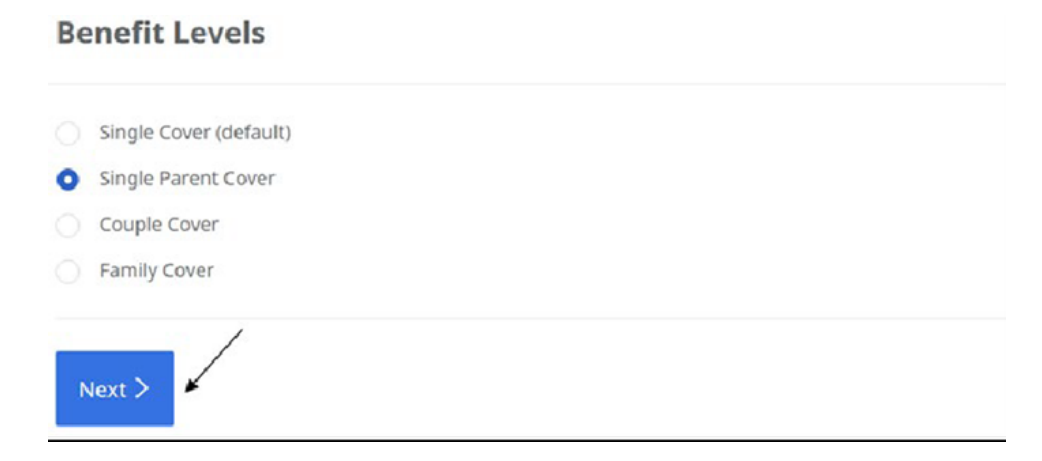

4. To add dependants, click on 'Add a dependant'.

| You haven't added | any dependants yet!                                                       |
|-------------------|---------------------------------------------------------------------------|
| Use the Add Depe  | endant link below to add eligible dependants you want to include on cover |

5. All eligible dependants will appear under *'Eligible dependants'* and the checkboxes will be unchecked by default.

| Assig    | n Dependa   | nts on Co | ver |  |
|----------|-------------|-----------|-----|--|
| Eligible | dependants: |           |     |  |
| Child    | d Dependant |           |     |  |

\*You will have to choose the dependants that you want to enrol in the selected benefits level.

6. You can view the list of ineligible dependants by clicking on *View ineligible dependants'* (appears as a pop up)

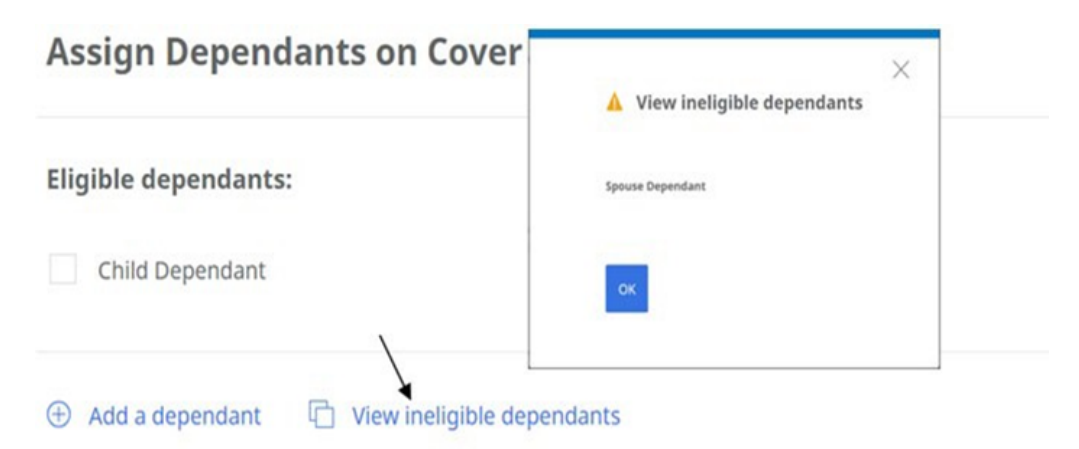

7. If you select Single Parent Cover and try to click on 'Add To Cart' button without choosing dependants, you'll notice an error message (screenshot below).

| riv | ate Medical Insurance              |
|-----|------------------------------------|
| 0   | Please assign dependants on cover. |
| Be  | nefit Levels                       |
|     | Single Cover (default)             |
| 0   | Single Parent Cover                |
|     | Couple Cover                       |
|     | Family Cover                       |

• Once dependant records are selected by checking the checkbox, you will be able to add the benefits level selection to cart.

|        | Single Cover (default) Single Parent Cover |
|--------|--------------------------------------------|
|        | Couple Cover                               |
|        | Family Cover                               |
|        | Next >                                     |
| ,      | Assign Dependants on Cover                 |
| $\sim$ | Eligible dependants:                       |
|        | Child Dependant                            |

8. After clicking on 'Add To cart', you will be redirected to the benefits overview page where you can review the updated benefits selected under 'IN CART'.

| rance |
|-------|
|       |
|       |
|       |
| 5     |

9. Once you are satisfied with your benefit selection, please select 'Checkout'.

| 😰 IN CART<br>Private Medical Insurance                                   | AVAILABLE<br>Dental Insurance | UNAVAILABLE<br>Bonus Sacrifice                                     |                         |
|--------------------------------------------------------------------------|-------------------------------|--------------------------------------------------------------------|-------------------------|
| Single Parent Cover                                                      |                               |                                                                    |                         |
| You will pay:<br>• (1) (2) (2)<br>Employer pays:<br>£153.63<br>Edit      | Elect                         | More Info                                                          |                         |
| Total Cost For You - Current<br><b>£250.00</b><br>Employer Pays: £571.25 |                               | Total Cost For You - New<br>2010 E250.00<br>Employer Pays: £724.88 | Cost Breakdown Checkout |

10. After clicking on 'Checkout', you will be redirected to a summary page before confirming your benefits selections. You can review the selected dependants under 'Your New Selection' section. You will also be able to select additional dependants under 'Edit' and will be redirected to the Private Medical Insurance benefit selection page.

| Checkout                                                                     |                                                                |               |         |     |                               |
|------------------------------------------------------------------------------|----------------------------------------------------------------|---------------|---------|-----|-------------------------------|
| Your New Sele                                                                | ctions                                                         |               |         |     | 🛱 Total Cost For You -<br>New |
| Benefit                                                                      | Level                                                          | Employer Pays | You Pay |     | <b>£125.00</b><br>(monthly)   |
| <ul> <li>Private Medical<br/>Insurance</li> <li>Delete all select</li> </ul> | Single Parent Cover<br>• For you<br>• Child Dependent<br>tions | £153.63       | -       | 0 🖹 | Cost Breakdown                |
| Delete all selec                                                             | tions                                                          |               |         |     |                               |

11. Once you are satisfied with your benefits selection, please click on *Next'*. Once enrolment is completed, you will receive a Darwin email confirmation.

#### <u>Steps to enrol in Dental Insurance:</u>

1. Click on the Dental Insurance tile as shown below and select '*Elect*' to make elections.

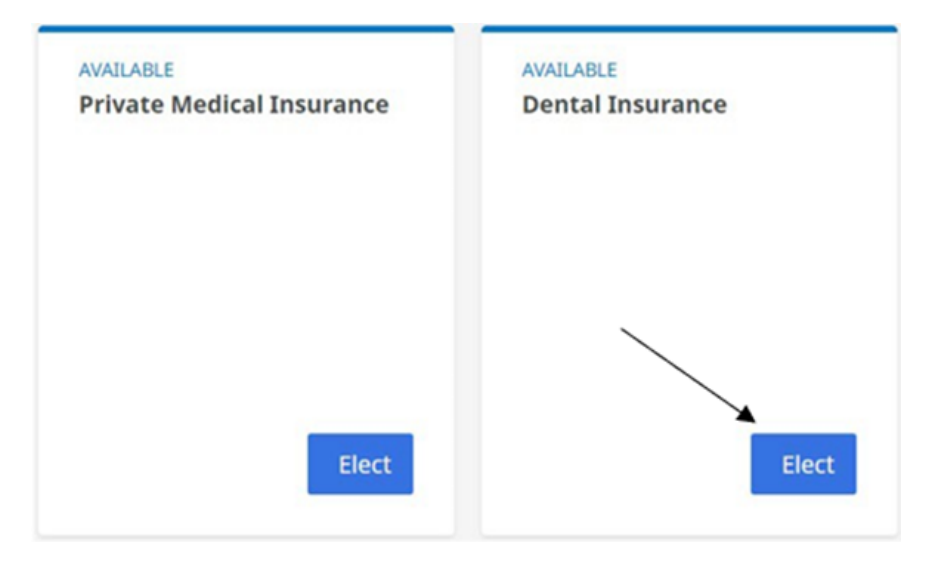

<u>Note:</u> For Benefits levels - Single Parent Cover, Couple Cover and Family Cover minimum number of dependants are required to be selected post entering the values.

| Der | ntal Insurance         |  |  |
|-----|------------------------|--|--|
| Be  | enefit Levels          |  |  |
| 0   | Single Cover (default) |  |  |
|     | Single Parent Cover    |  |  |
|     | Couple Cover           |  |  |
|     | Family Cover           |  |  |

- Single Parent Cover
  - At least 1 child must be enroled.
  - Age of the child is up to 24 years of age.
- Couple Cover
  - Enrol spouse OR partner.
- Family Cover
  - Enrol spouse OR partner AND child.

2. Choose the benefits level that meets your needs.

### **Benefit Levels**

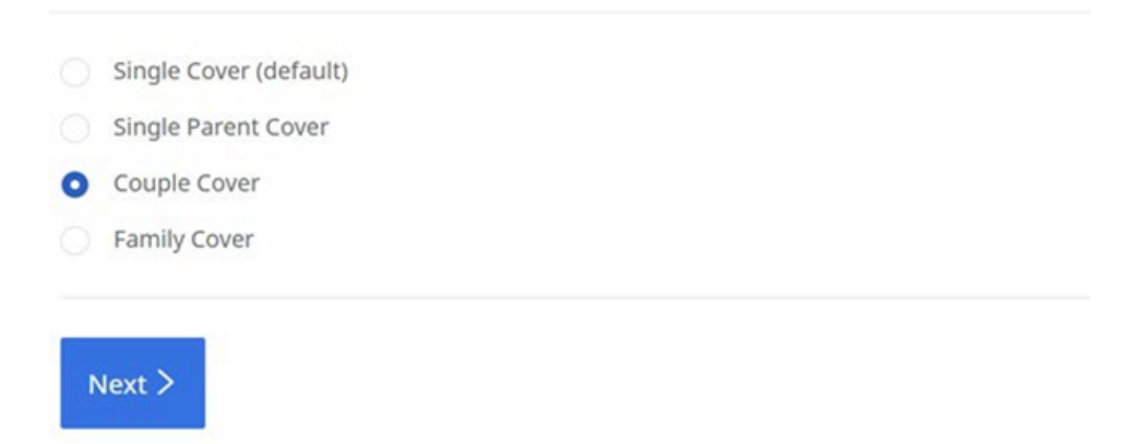

3. After choosing the benefits level, click on 'Next'.

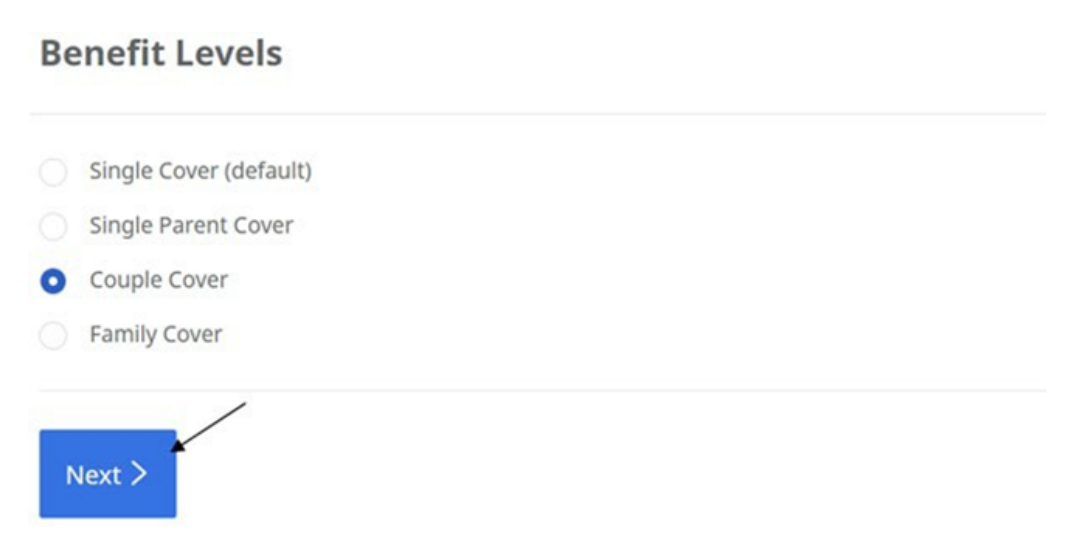

4. To add dependents, click on 'Add a dependant'.

Add a dependant

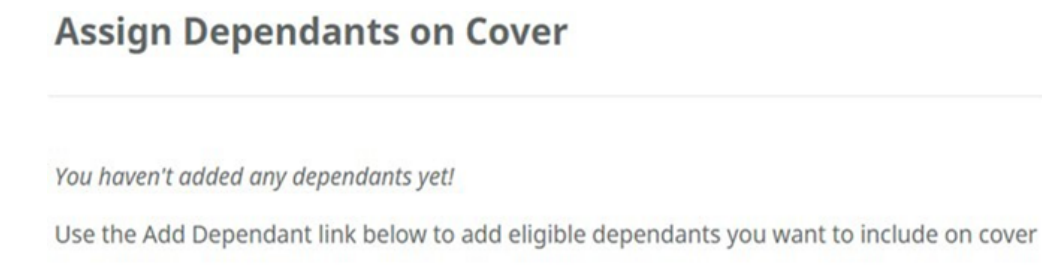

5. All eligible dependants will appear under *'Eligible dependants'* and the checkboxes will be unchecked by default.

# Assign Dependants on Cover

Eligible dependants:

\*You will have to check the dependants that you want to enrol into the selected benefits level.

6. You can view the list of ineligible dependants by clicking on *View ineligible dependants'* (appears as a pop up)

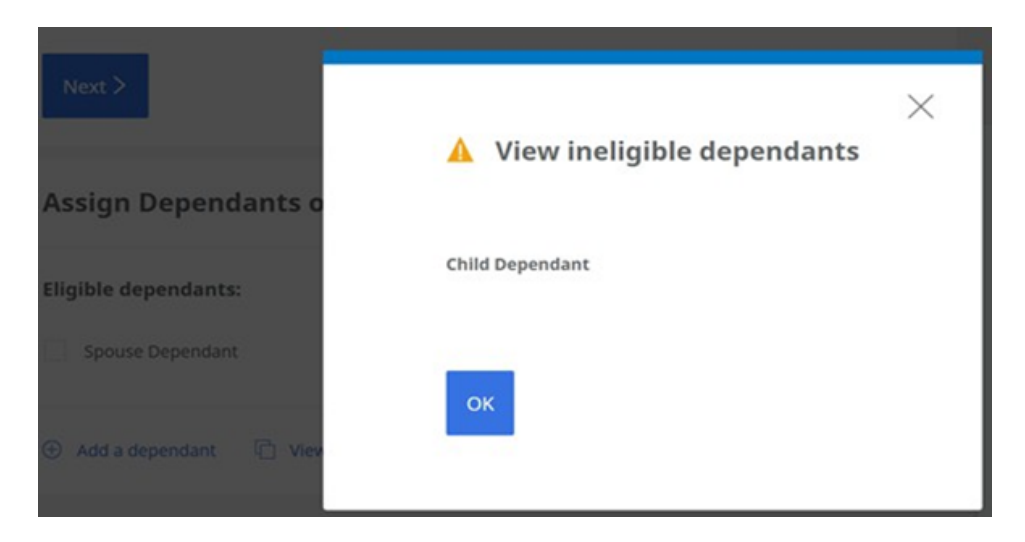

7. If you select Couple Cover and try to click on '*Add To Cart*' button without choosing dependants, you'll see an error message (screenshot below).

| Dental Insurance |                                    |  |  |  |  |
|------------------|------------------------------------|--|--|--|--|
| 0                | Please assign dependants on cover. |  |  |  |  |
| Be               | nefit Levels                       |  |  |  |  |
|                  | Single Cover (default)             |  |  |  |  |
|                  | Single Parent Cover                |  |  |  |  |
| 0                | Couple Cover                       |  |  |  |  |
|                  | Family Cover                       |  |  |  |  |

 Once dependant records are selected by checking the checkbox, you will be able to add the benefits level selection to cart.

| INTUIT Benefits                               | × (1) (1) (1) (1) (1) (1) (1) (1) (1) (1) |
|-----------------------------------------------|-------------------------------------------|
| Benefit Levels                                |                                           |
| Single Cover (default)<br>Single Parent Cover |                                           |
| O Couple Cover                                | Costs Before Tax                          |
| Family Cover                                  | Per Month Per Year                        |
| Next >                                        | You Pay -                                 |
|                                               | Employer Pays £34.61                      |
| Assign Dependants on Cov                      | er Total Cost £34.61                      |
| Eligible dependants:                          | 🛱 Add To Cart                             |
| Spouse Dependant                              |                                           |

8. After clicking on 'Add To cart', you will be redirected to the benefits overview page where you can see the updated selection under 'IN CART'.

| Dental                       | Insurance  | 9      |
|------------------------------|------------|--------|
| Couple                       | Cover      |        |
| You will <b>;</b><br>- (T) { | bay:<br>પુ |        |
| Employe<br>£34.61            | r pays:    |        |
|                              |            | C Edit |

9. Once you are satisfied with your benefits selection, please click on 'Checkout'.

| V ACTIVE<br>Private Medical Insurance                           | Dental Insurance                                              | UNAVAILABLE<br>Bonus Sacrifice                                |                         |
|-----------------------------------------------------------------|---------------------------------------------------------------|---------------------------------------------------------------|-------------------------|
| Single Parent Cover                                             | Couple Cover                                                  |                                                               |                         |
| You pay:<br>• (r) 28<br>Employer pays:<br>£153.63               | You will pay:<br>• (r) AB<br>Employer pays:<br>£34.61<br>Edit | More Info                                                     |                         |
| otal Cost For You - Current<br>£250.00<br>mployer Pays: £724.88 |                                                               | Total Cost For You - New<br>£250.00<br>Employer Pays: £759.49 | Cost Breakdown Checkout |

 After clicking on 'Checkout', you will be redirected to a summary page before confirming your benefits selections. You can review the selected dependants under 'Your New Selections' section. You can select additional dependants under 'Edit' and will be redirected to the Dental Insurance benefit selection page.

| Checkout             |                                                 |               |         |     |                               |
|----------------------|-------------------------------------------------|---------------|---------|-----|-------------------------------|
| Your New Select      | tions                                           |               |         |     | 🛱 Total Cost For You -<br>New |
| Benefit              | Level                                           | Employer Pays | You Pay |     | £125.00<br>(monthly)          |
| ්ප Dental Insurance  | Couple Cover<br>• For you<br>• Spouse Dependant | £34.61        |         | 0 📋 | Cost Breakdown                |
| Delete all selection | ons                                             |               |         |     |                               |

11. Once you are satisfied with your benefits selection, please click on *Next'*. Once enrolment is completed, you will receive a Darwin email confirmation.